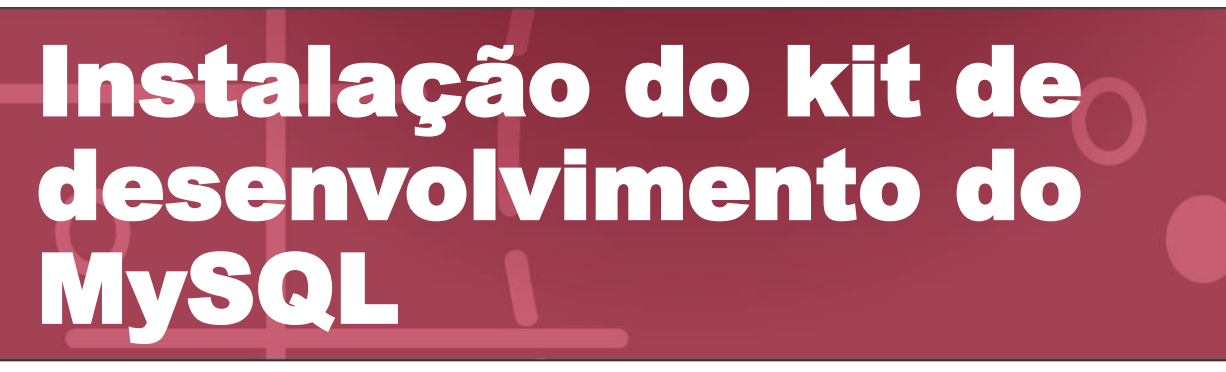

Acompanhe um passo a passo para instalar o kit de desenvolvimento do MySQL: Homebrew e MySQL SDK.

 Acesse <u>https://brew.sh/index\_pt-br</u> para baixar o Homebrew. Copie o texto indicado na página clicando no ícone à direita da linha de comando.

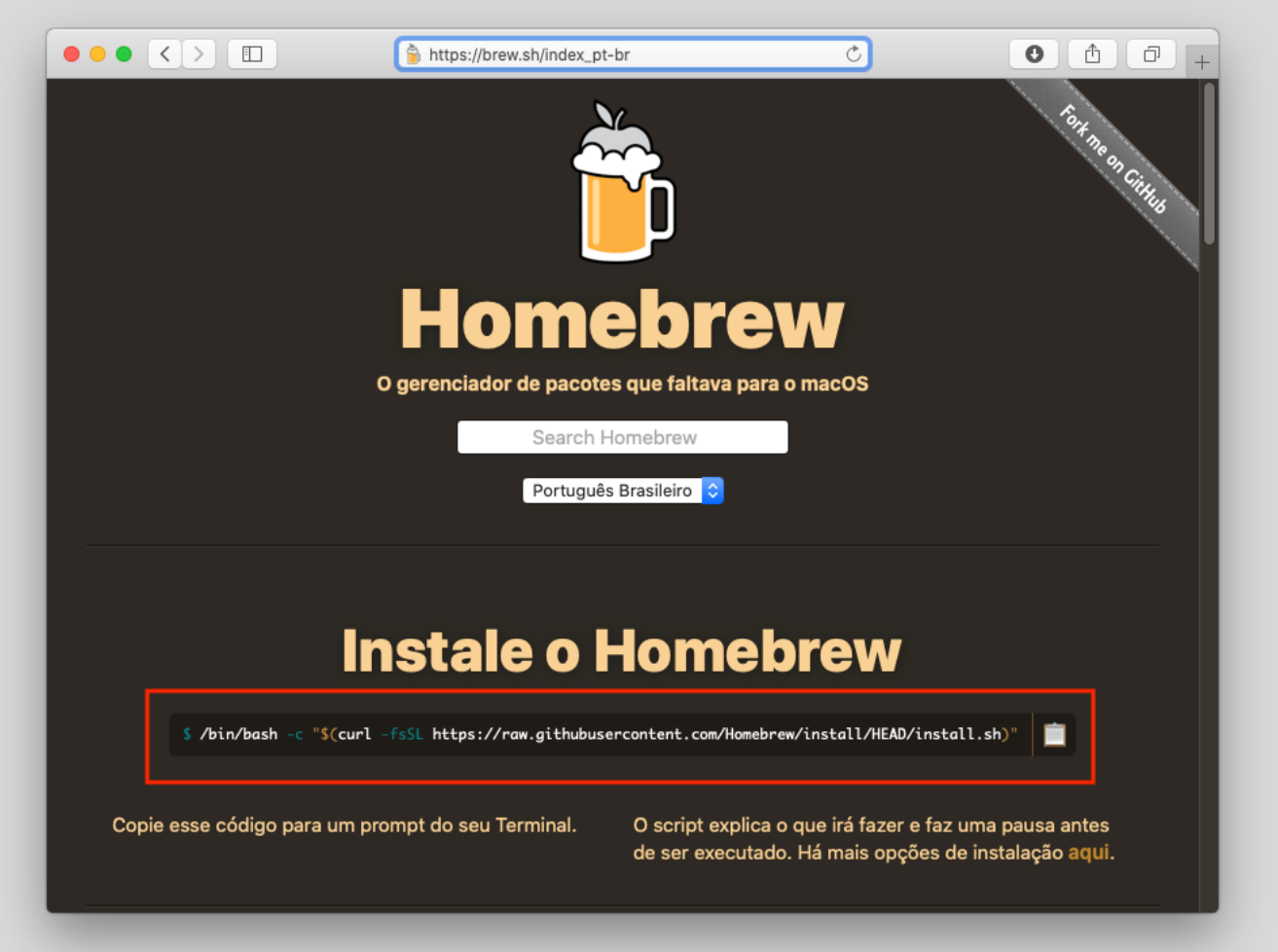

2. No menu do Finder, clique no menu "Ir" e, em seguida, no item "Utilitários".

|                                   | 0.0 5       |
|-----------------------------------|-------------|
| Voltar                            | 光[          |
| Avançar                           | 而]          |
| Selecionar Disco de Inicialização | 산육।         |
| Recentes                          | ΰжғ         |
| 🖻 Documentos                      | <b>企業O</b>  |
| 🥅 Mesa                            | ΰжD         |
| O Downloads                       | ΣℋL         |
| 😰 Pasta Pessoal                   | ûжн         |
| 🖵 Computador                      | ûжС         |
| Rede                              | ŵ羰K         |
| iCloud Drive                      | <b>企業</b> I |
| 🐥 Aplicativos                     | ŵжА         |
| <br>💥 Utilitários                 | ☆業U         |
| Pastas Recentes                   | •           |
| Ir para Pasta                     | 企業G         |
| Conectar ao Servidor              | ЖK          |

3. Abra o terminal clicando no ícone com este nome.

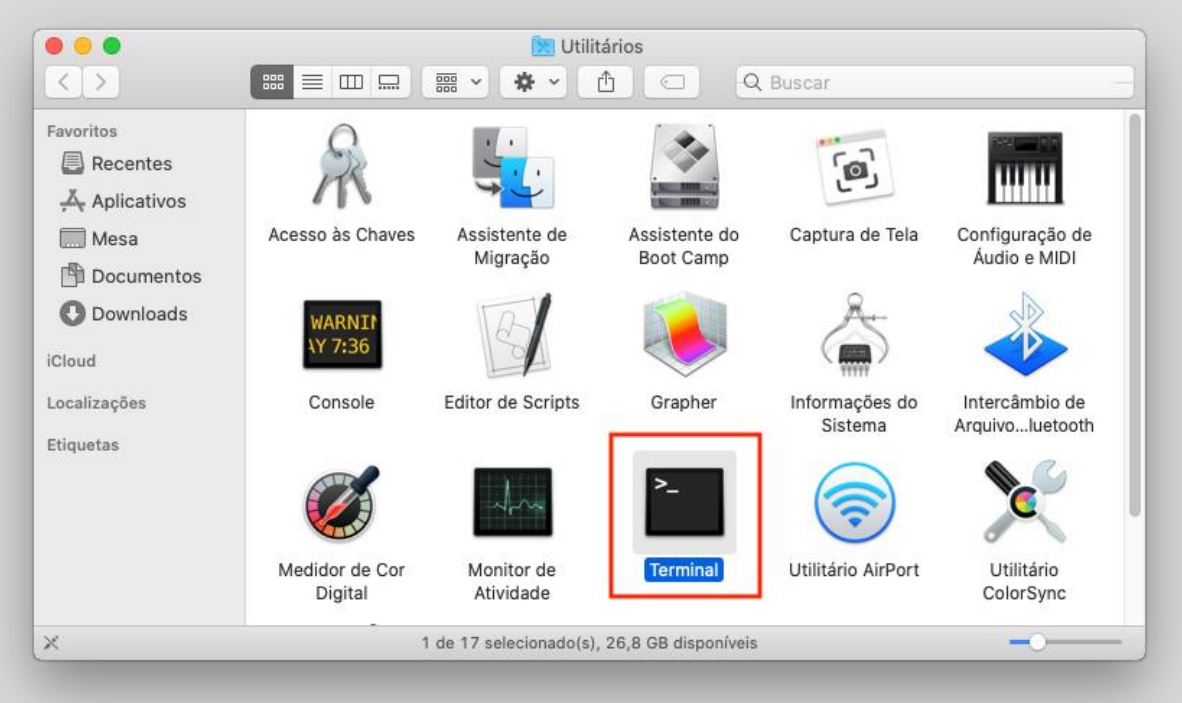

 Cole a linha de comando copiada da página do Homebrew teclando Cmd-V seguido de Return. Informe sua senha de login do Mac e tecle Return novamente.

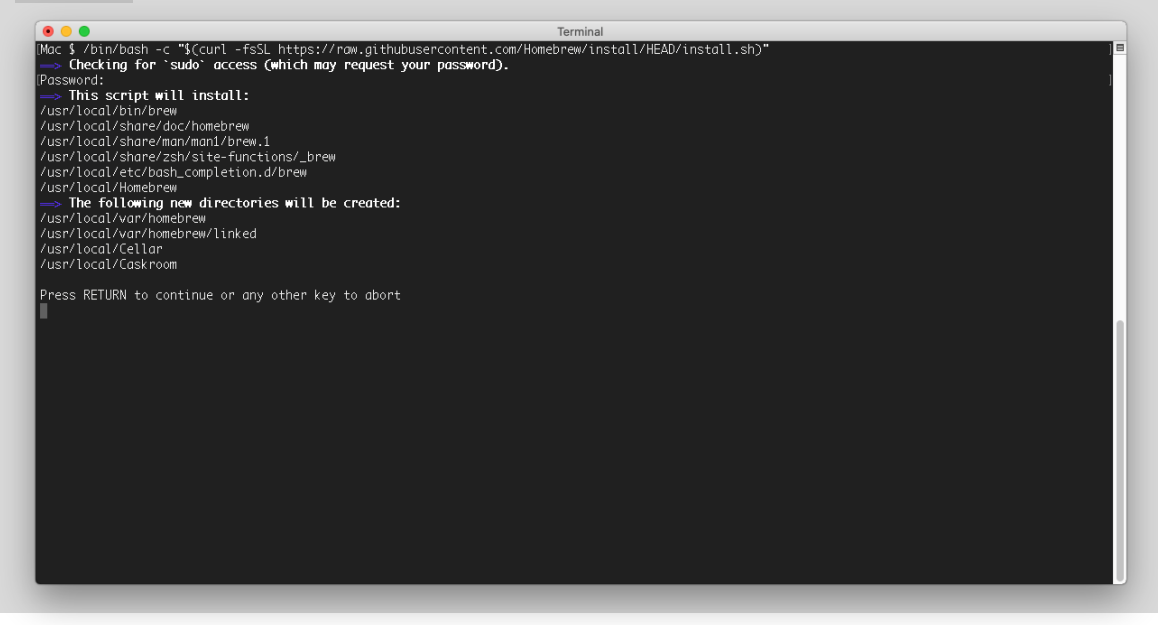

5. Ao final da instalação, as seguintes mensagens serão apresentadas:

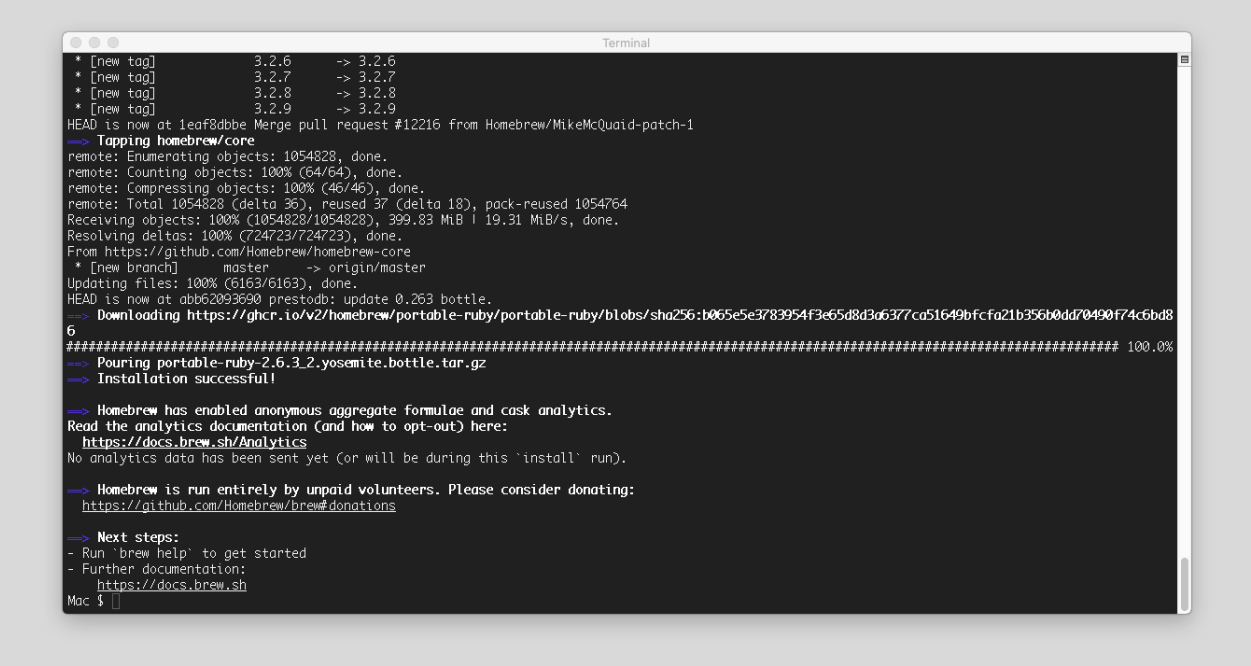

6. No mesmo terminal, escreva brew install mysql e tecle Return para instalar o kit de desenvolvimento.

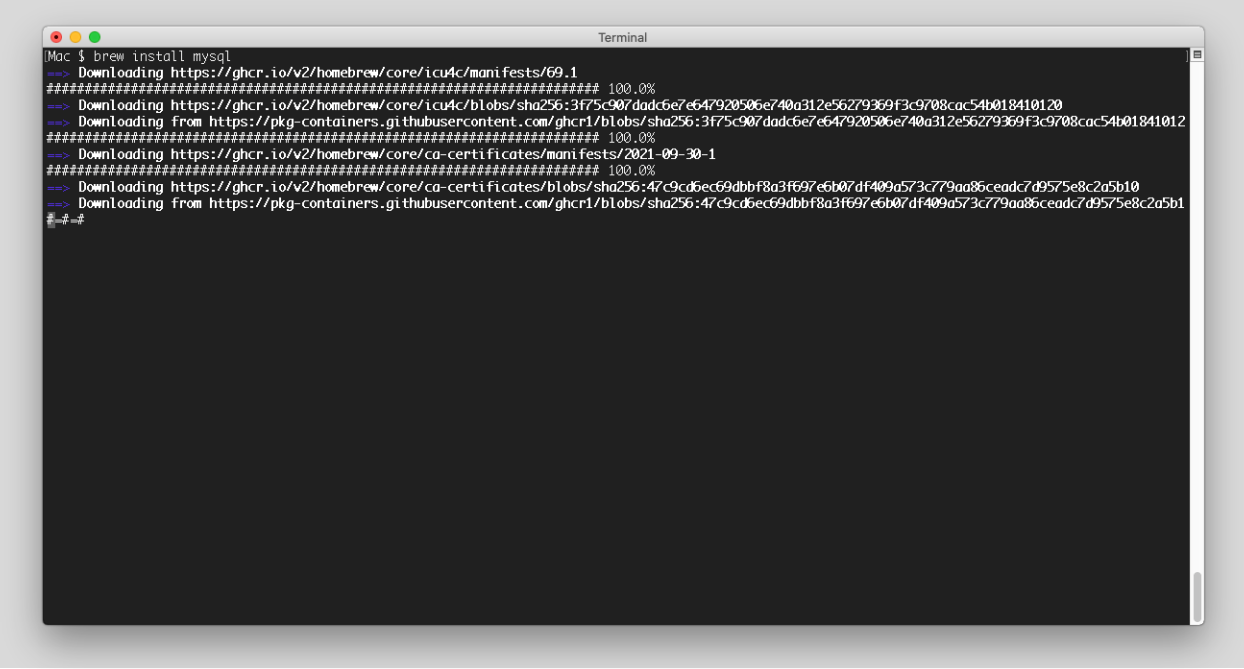

## 7. Ao final da instalação, estas mensagens serão apresentadas:

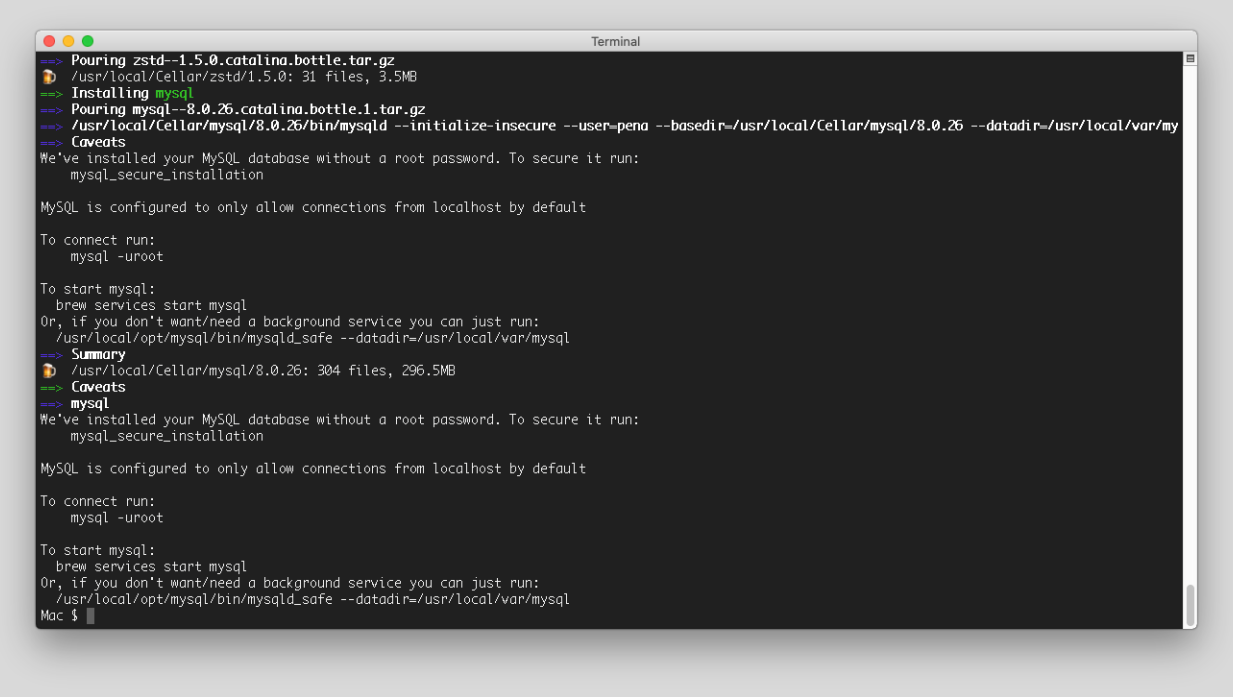

8. Para validar a instalação, tenha o servidor MySQL instalado e já com a configuração de senha para o usuário **root**.

No mesmo terminal, tecle mysql -uroot -p seguido de Return; informe a senha do usuário **root** do MySQL Server seguido de Return. Deverá aparecer uma tela como a da imagem a seguir.

Para sair da console do MySQL, digite exit seguido de Return. Para fechar o terminal digite exit seguido de Return.

| 🖲 🕒 Terminal                                                                                                    |   |
|----------------------------------------------------------------------------------------------------|---|
| [Mac \$ mysql -uroot -p<br>[Enter password: ]<br>Welcome to the MySQL monitor. Commands end with ; or ∖g.<br>Your MySQL connection id is 10<br>Server version: 8.0.23 MySQL Community Server - GPL | = |
| Copyright (c) 2000, 2021, Oracle and/or its affiliates.                                                                                                    |   |
| Oracle is a registered trademark of Oracle Corporation and/or its<br>affiliates. Other names may be trademarks of their respective<br>owners.                                                      |   |
| Type 'help;' or '\h' for help. Type '\c' to clear the current input statement.                                                                                                    |   |
| mysql>                                                                                                    |   |
|                                                                                                    |   |
|                                                                                                    |   |
|                                                                                                    |   |
|                                                                                                    |   |
|                                                                                                    |   |
|                                                                                                    |   |
|                                                                                                    |   |
|                                                                                                    |   |
|                                                                                                    | l |
|                                                                                                    | J |